## Ouick Reference Chrome River - Logging In & Adding Alternate Email

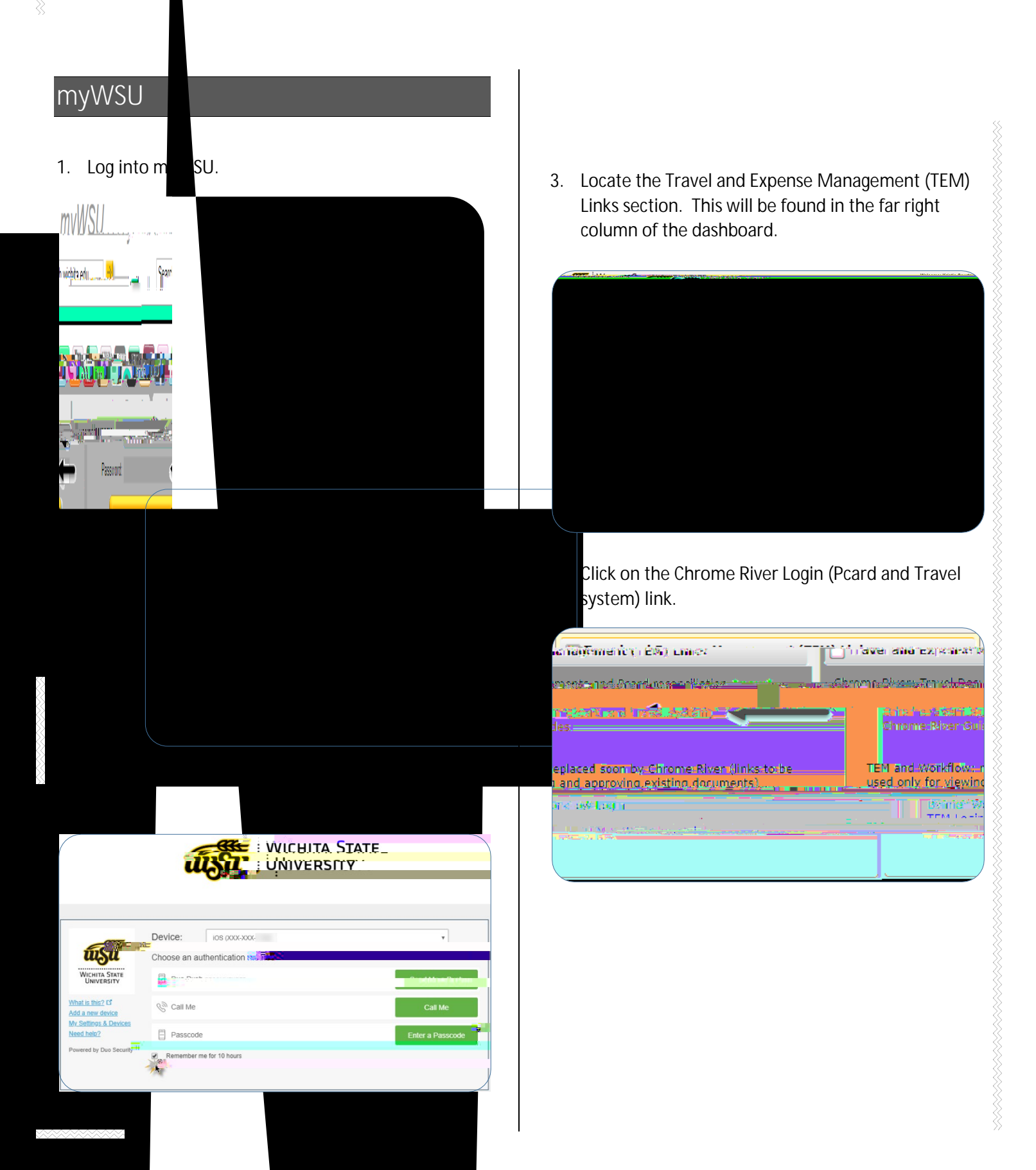

5. You will be redirected to the following sign on page.

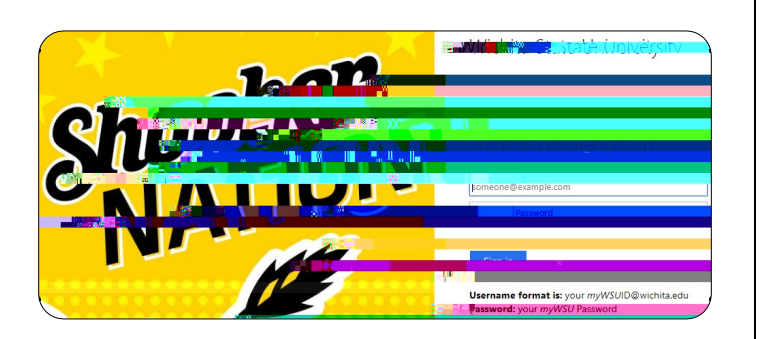

- 6. Enter your user name in the following format: <u>myWSUID@wichita.edu</u>
- 7. Enter your myWSU password.
- 8. Click the Sign in button.

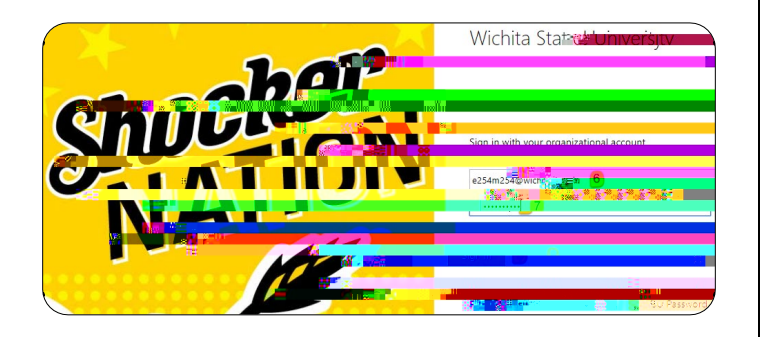

9. If you did not select the "Remember me for 10 hours" check box, in step 2, you will be asked to reauthenticate through DUO.

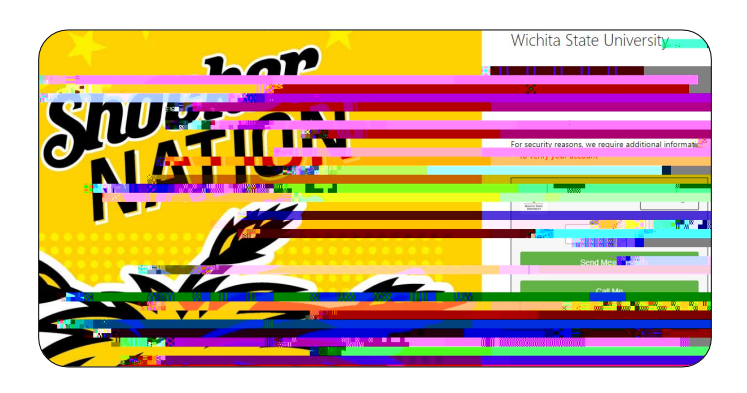

10. You will be taken to the Chrome River landing page.

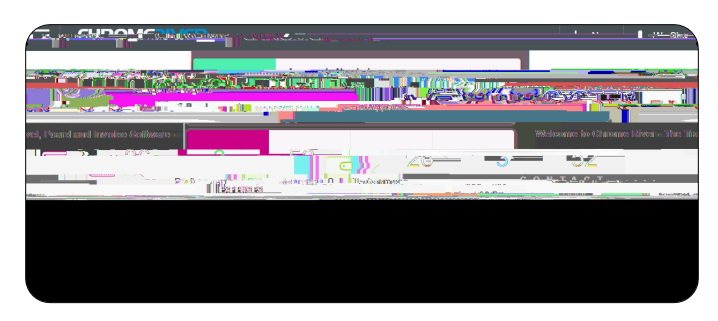

## Add Alternate Email

11. Click on your user name located in the upper right corner.

| STNG                                       |                                                  | Nove                                | Murchaster                     |
|--------------------------------------------|--------------------------------------------------|-------------------------------------|--------------------------------|
| uterfordu torse out to of Recipe           | red-difection                                    | nden nati Alwa                      | 14年 (19月19日本) 1月18日<br>このNTACT |
|                                            | Accounts Payable Su                              | pport                               | Email Us                       |
| Travel Stage<br>Vendal-Main<br>Accounts Pa | ozuger<br>mt<br>rtenanceSupport<br>yable Manager | Emeil Us-<br>Emeil Us-<br>Emeil Us- |                                |

12. Click on settings.

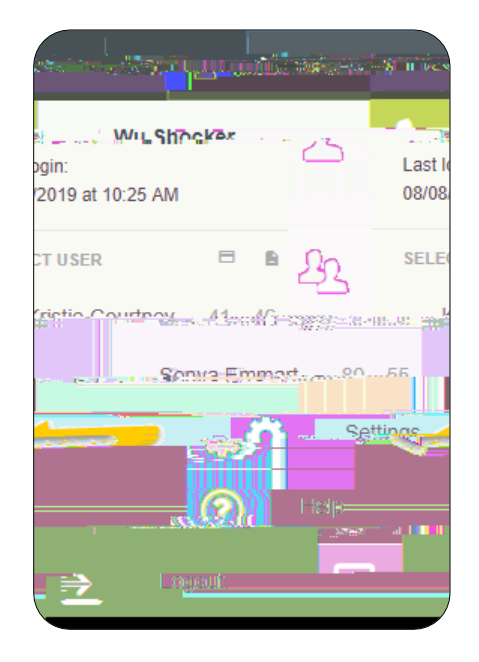

13. In the Personal Settings section, click on the Add Alternative Emails option.

|                                     | / <del>530/67</del> |                   | I, Alem             | · martine      |  |  |
|-------------------------------------|---------------------|-------------------|---------------------|----------------|--|--|
|                                     |                     | Wu Shocker<br>Dr  | Account Information | on             |  |  |
| ď                                   |                     | Personal Settings | Password            | Change Passwor |  |  |
| enes duringe                        | Email Addresses     |                   |                     |                |  |  |
| Primary Email wu shock @wichita.edu |                     |                   |                     |                |  |  |
| <b>Nanala Fran</b><br>Key la ty     |                     | î                 |                     |                |  |  |
| ut Chrome River                     |                     |                   |                     | At             |  |  |

14. Enter the alternative email in the box that appears, and click Add.

| ĺ | W | u Shocker                                        | Account Information  |                |                | )        |
|---|---|--------------------------------------------------|----------------------|----------------|----------------|----------|
| l |   |                                                  |                      |                |                |          |
|   |   | Change Password                                  |                      | Personal Setti | ings           | Password |
|   |   |                                                  |                      |                | Email Addresse | 25       |
|   | - | enal III i w <u>uishookkeele</u><br>Marina ahaan | n taliegate Settings | ///            | DeimersErreit. |          |
| Į |   |                                                  |                      |                |                |          |

15. An verification email will be sent to your primary email account.

16. Return to your email program, locate the verification email from Chrome River and click the verification link provided.

17. Note: The new email address will remain in a Pending Verification status until you have completed the step above. 18. You will receive a verification notice in your web browser alerting you of the verification status.

19. Log out of Chrome River and log back into the software using the Chrome River Login (Pcard and Travel system) link in myWSU.

20. Repeat steps 11-12 to verify the status of your alternative email.